## **INCRED STEPS**

By Missouri Valley College International Office

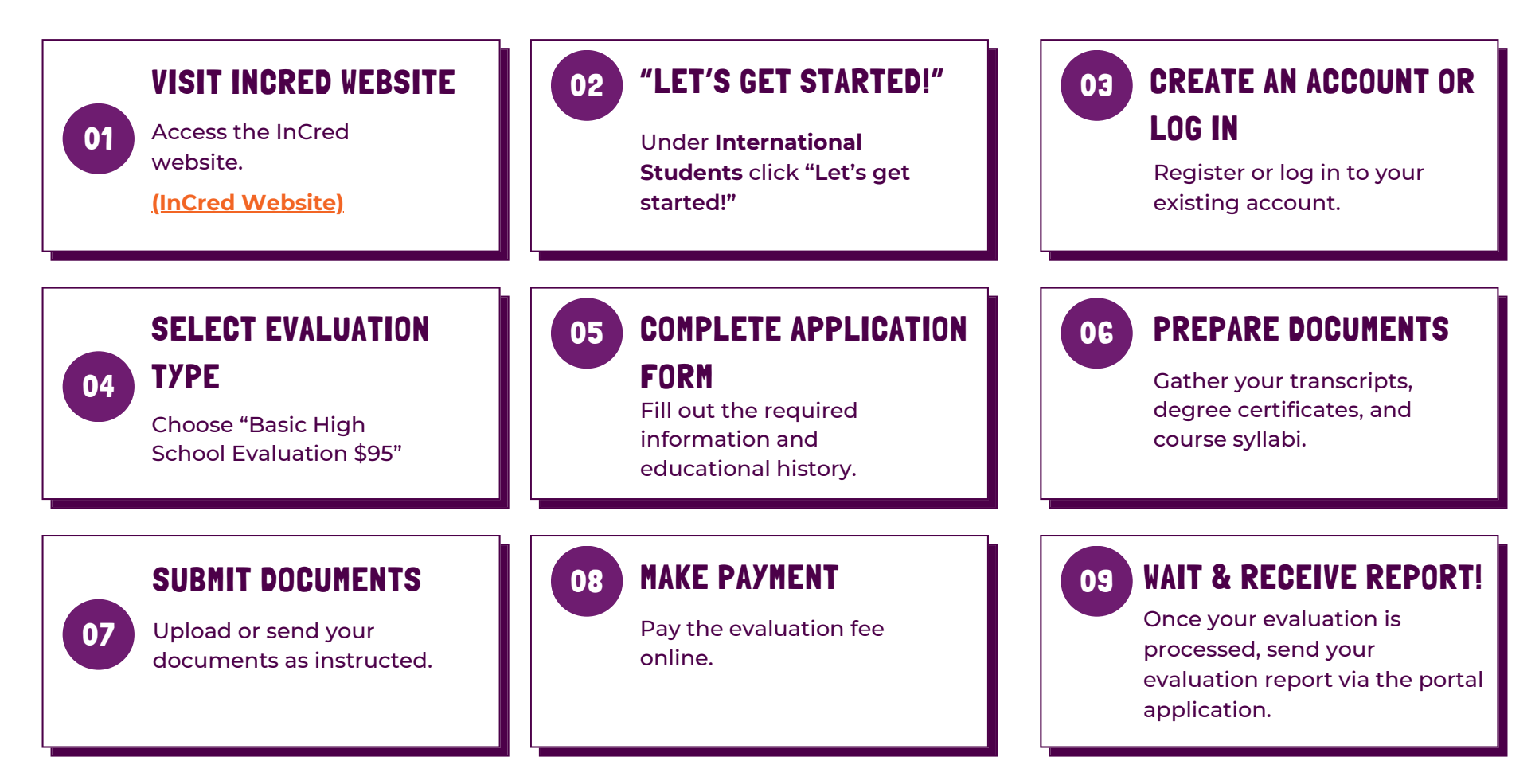

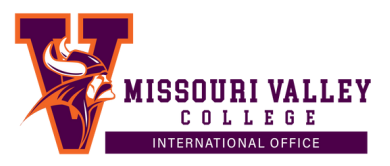